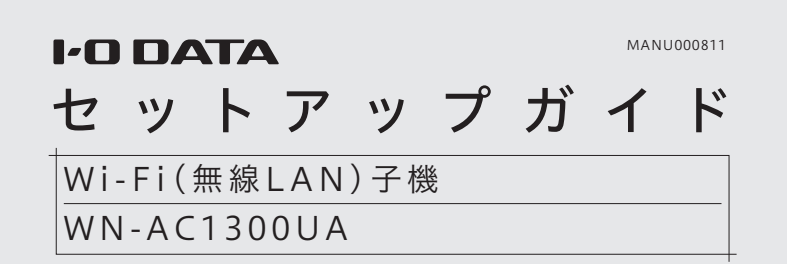

#### 事前にご確認ください

- 接続するWi-FiルーターのSSIDと暗号キー(パスワード)をメモし ておいてください。
- ●本製品は、パソコンのUSBポートに直接接続してください(USBハ ブ、増設のUSBポートには接続できません)。
- 他のWi-Fi(無線LAN)ドライバーやユーティリティがインストール されている場合は、事前にアンインストールするか無効にしておい てください。

Windowsパソコンにつなぐ方法

以下の手順でドライバーをインストールしてから、本製 品をパソコンに接続してください。

1.ダウンロードして、インストールする

1 以下手順でドライバーをダウンロードする

① 弊社ホームページにアクセス

- https://www.iodata.jp/p/228956
- ② [WN-AC1300UAドライバー]をクリック

③ [Windows 10]を選択

- ④ [ダウンロード]をクリック
- 2 ダウンロードした[WNAC1300UAXXX.exe]ファ イルをクリックして開く(XXXは数字)
  - ファイルをクリックするとドライバーのインストールが 開始されます

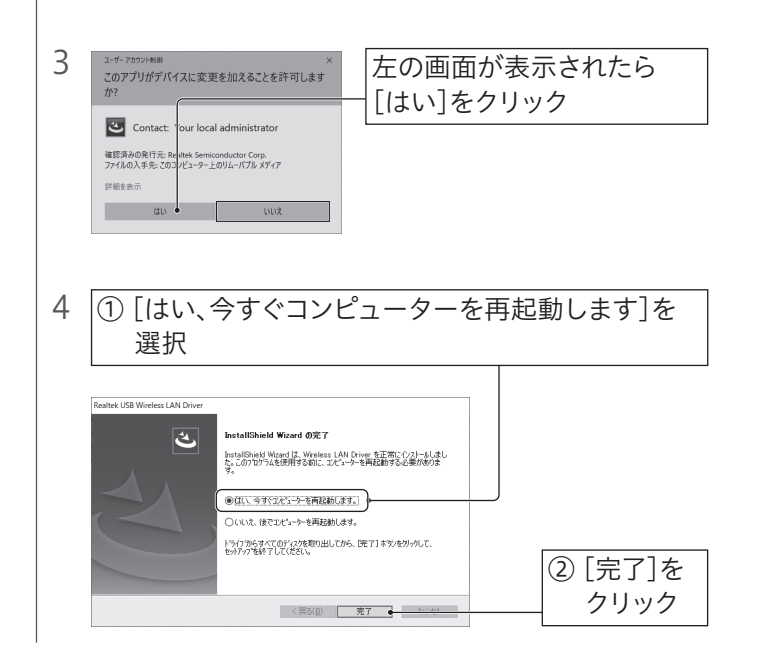

パソコンが再起動したら、「2.パソコンにつなぐ」へお進みく ださい。

### 2.パソコンにつなぐ

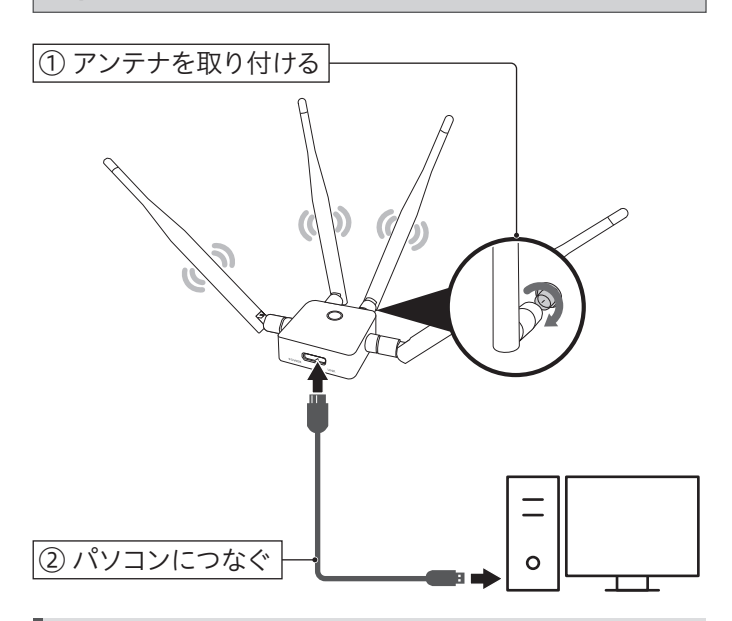

アンテナは扇型に広げてください 電波は回折する性質があります。アンテナは、上下左右前後すべて の方向に電波を送受信できる角度に調整してください。

次に「3.Wi-Fiルーターにつなぐ」へお進みください。

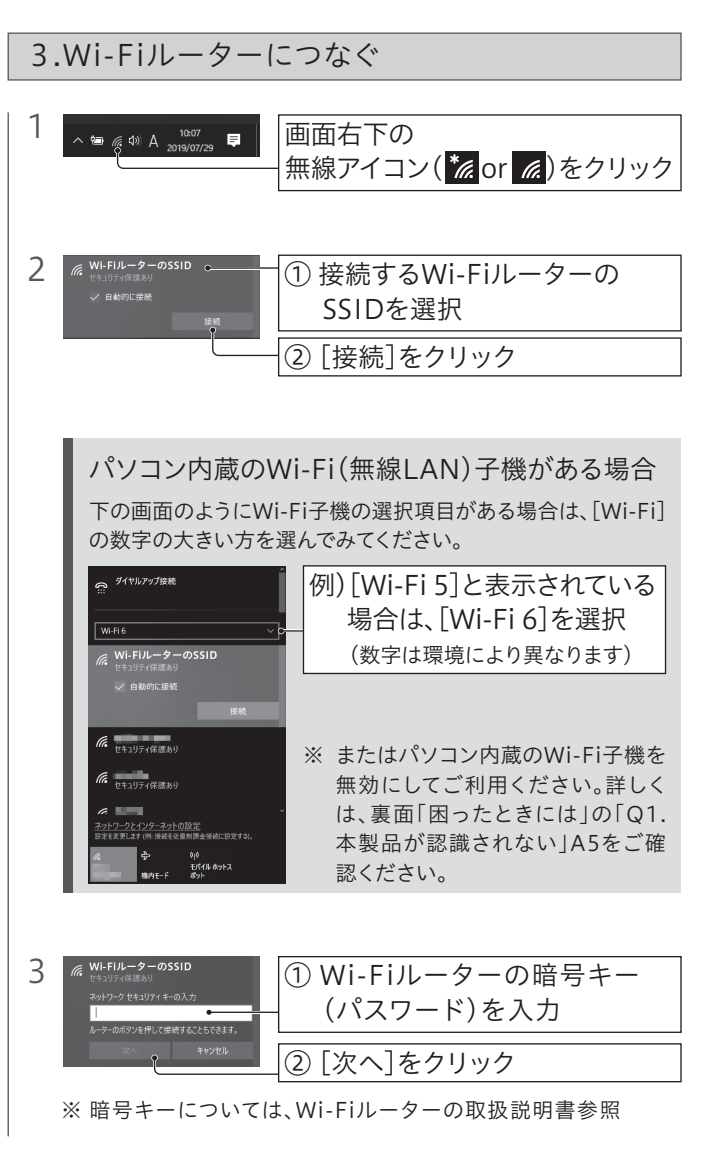

#### 「接続済み」と表示されたら、以上で設定は完了です。イン ターネットをご利用いただけます。

インターネットに接続できない場合は、裏面「困ったときには」をご確認ください。

# Macにつなぐ方法

以下の手順でドライバーをインストールしてから、本製 品をパソコンに接続してください。

### 1. ダウンロードして、インストールする

- 1 以下手順でドライバーをダウンロードする
  - ① 弊社ホームページにアクセス
    - https://www.iodata.jp/p/228956
  - ② [WN-AC1300UAドライバー]をクリック
- ③ [macOS]を選択
- ④ [ダウンロード]をクリック
- 2 ダウンロードした[wnac1300uaXXX.zip]ファイ ルをダブルクリックし、解凍する(XXXは数字)
- 3 [wnac1300uaXXX]フォルダーを開き、 [WN-AC1300UA\_Install.pkg]ファイルをダブ ルクリック(XXXは数字)
- 4 画面の指示にしたがって[続ける][インストール]な どをクリックし、インストールする

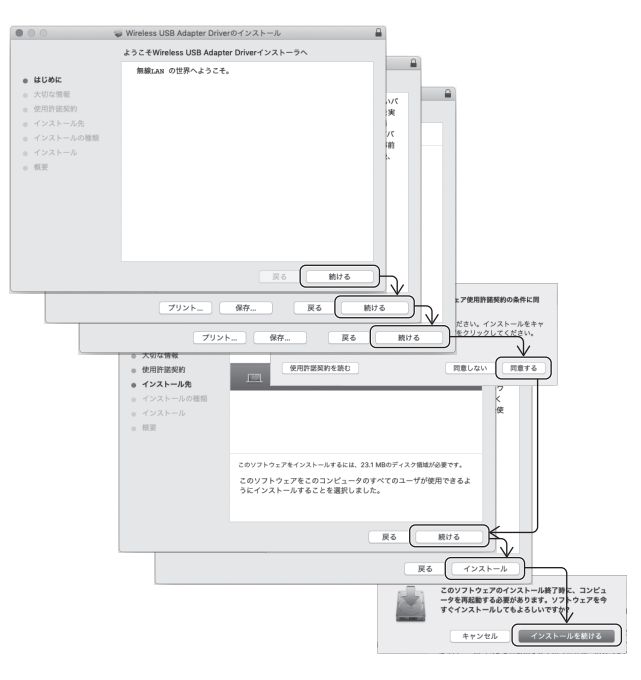

| l | パスワードの入力画面が表示された場合<br>パソコンのログインユーザー名とパスワードを入力し、[ソフト                            |  |  |  |
|---|--------------------------------------------------------------------------------|--|--|--|
| l |                                                                                |  |  |  |
| I | リエアをインストール]をクリックしてくたさい。                                                        |  |  |  |
| l | インストーラが着しいツアトウェアをインストーあしようとしてい<br>ます。<br>第7日を日本にコンードを入力してください。<br>ユーザ名: [DDATA |  |  |  |
| l | パスワード:<br>キャンセル · · · · · · · · · · · · · · · · · · ·                          |  |  |  |

5 インストールが完了したら[再起動]をクリックし、 パソコンを再起動する

パソコンが再起動したら、「2.パソコンにつなぐ」へお進みく ださい。

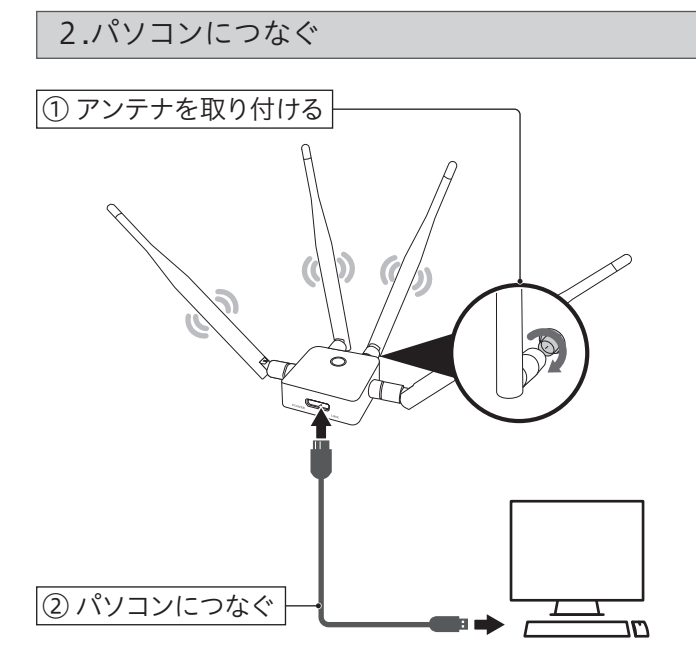

アンテナは扇型に広げてください 電波は回折する性質があります。アンテナは、上下左右前後すべて の方向に電波を送受信できる角度に調整してください。

「機能拡張がブロックされました」と表示された場合 [システム環境設定]-[セキュリティとプライバシー]を開き、[開発元 "Realtek Semiconductor Corp"・・・]を[許可]にしてご利用ください。

次に「3.Wi-Fiルーターにつなぐ」へお進みください。

### 3.Wi-Fiルーターにつなぐ

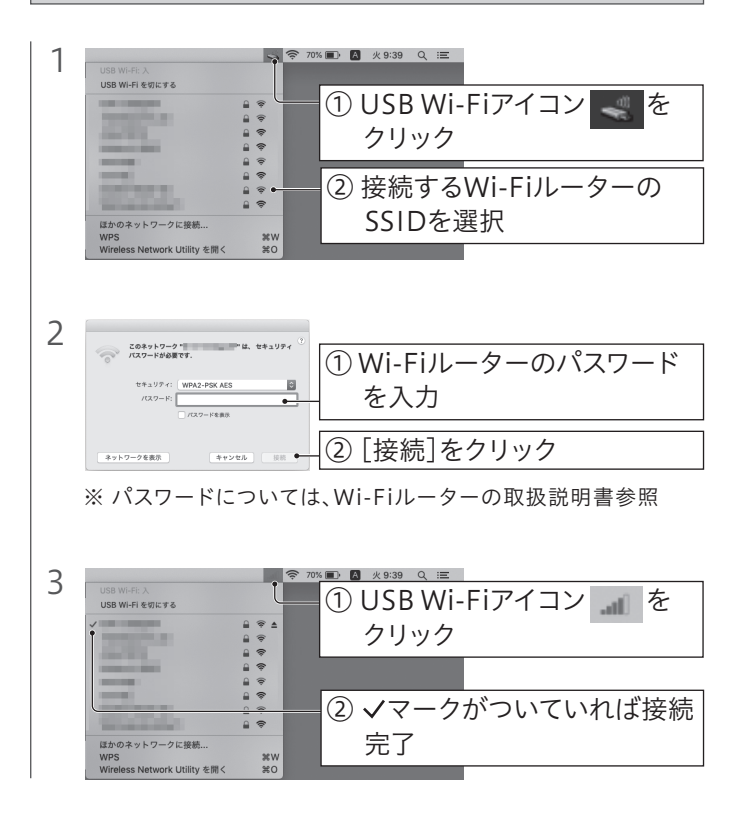

以上で設定は完了です。インターネットをご利用いただけ ます。 インターネットに接続できない場合は、裏面「困ったときには」をご確認ください。

# 困ったときには

## Q1.本製品が認識されない

- A1 USBケーブルが、パソコンと本製品のUSBポートの両方にしっかり挿し込まれているかどうか ご確認ください。
- A2 別のUSBポートに挿し直してみてください。 USBハブを使用している場合は、パソコンの USBポートに接続してください。
- A3 他のWi-Fi(無線LAN)ドライバーやユーティリ ティがインストールされている場合は、アンインス トールしてください。
- A4 ドライバーをインストールし直してください。① アンインストールする(右記参照)
  - ② インストールする(本紙表面参照)
- A5 パソコン内蔵のWi-Fi(無線LAN)子機がある場合は無効にしてください。

#### Windowsの場合

 1 画面右下の無線アイコンをクリック
 2 [ネットワークとインターネットの設定]をクリック
 3 [アダプターのオプションを変更する]をクリック
 ④ パソコン内蔵のWi-Fi(無線LAN)子機を選択し、無効にする
 ※「Realtek 8814AU Wireless LAN…」と表示されている Wi-Fiが本製品になります。このWi-Fi以外のWi-Fiを無効 にしてください。

#### macOSの場合

メニューバーに表示されているWi-Fiアイコンをクリック
 [Wi-Fiを切にする]をクリック

### Q2.無線接続が安定しない

- A1 見通しの良い場所や、周辺が鉄筋コンクリート で囲まれていない場所でお試しください。
- A2 別のUSBポートに挿し直してみてください。 USBハブを使用している場合は、パソコンの USBポートに接続してください。
- A3 アンテナの向きを調整してみてください。また、本 製品の設置場所を移動させてみてください。
- A4 ドライバーをインストールし直してください。
  ① アンインストールする(右記参照)
  ② インストールする(本紙表面参照)
- A5 接続先のアクセスポイントやルーターの設置場所 を移動させてみてください。また、それでも改善さ れない場合は、アクセスポイントやルーターのチャ ンネル設定を変更してお試しください。

Q3.インターネットに接続できない

- A1 Wi-FiルーターのSSIDが表示されない場合や、 Wi-Fiが接続済みとならない場合は、本製品と Wi-Fiルーターを近づけてみてください。
- A2 Wi-Fiルーターのインターネット接続のための設 定が完了しているか確認してください。(Wi-Fiルー ターの取扱説明書参照)
- A3 Wi-Fiルーターが以下の設定になっていないか確認 してください。(Wi-Fiルーターの取扱説明書参照)

SSIDを通知しない設定(ステルス設定)になっている 手動でWi-FiルーターのSSID、暗号キーを入力し、接続設定を おこなってください。

接続できる子機を制限している(MACアドレスフィルタリン グを設定している)

Wi-Fiルーター側の設定で本製品への接続を許可してください (MACアドレスは本製品に記載されています)。

- A4 本製品が正しく認識されていない可能性があり ます。左記「Q1.本製品が認識されない」の対処 をご確認ください。
- A5 セキュリティ関連のソフトウェアの機能を一部解除すると動作する場合があります。詳しくは、セキュリティ関連のソフトウェアメーカーにお問い合わせください。

## 本製品の取り外し方

Windows起動中に本製品を取り外す場合は、以下の手順でおこなってください。 Macの場合は、システム終了(電源オフ)したあと取り外

Macの場合は、システム終」(电源オフ)しためと取り外 してください。

① 画面右下の **ヘ**マークをクリック ◎ 🔺 ② ハードウェアの取り外しア イコン(凸)をクリック 🗢 🔹 📣 <u>تا</u> 1 t o o E 19. ^ @ A ☑ 15:09 2 [Realtek …の取り出し]をクリック デバイスとプリンターを開く(O) デバイスとブリンターを開く(O) Realtek 8814AU Wireless LAN 802.11ac USB NIC の取り出し ፲ 🐁 🐮 💩 🖗 s s e<sup>R</sup> ∧ ∉ A Ø ... 3 「ハードウェアの取り外し…安全に取り外すことが できます」と表示されたら、本製品を取り外す

#### 以上で、本製品の取り外しは完了です。

## アンインストール方法(Windowsの場合)

本製品のドライバーをアンインストール(削除)する方法 を説明します。必要に応じてご覧ください。

- 本製品をパソコンから取り外す(上記「本製品の取り外し方」参照)
- 2 スタートボタンを右クリックし、[アプリと機能]をク リック
- 3 [Realtek USB Wireless LAN Driver]を選択し [アンインストール]をクリック
- 4 画面の指示にしたがってアンインストールする

以上で、ドライバーのアンインストールは完了です。

## 各部の名前と機能

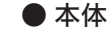

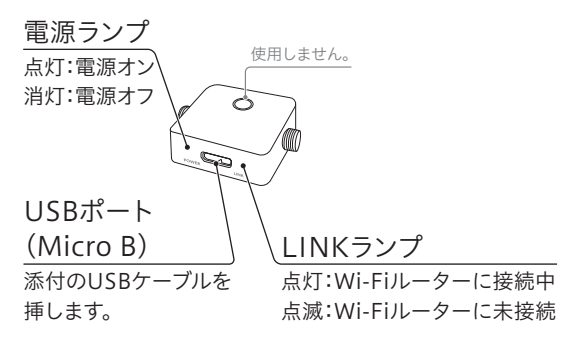

● USBケーブル(Micro B-A)

● アンテナ(4本)

| _ |  |   |
|---|--|---|
|   |  |   |
| - |  | _ |
|   |  | _ |
|   |  | _ |
|   |  | _ |
|   |  | _ |
| _ |  | _ |
|   |  |   |

## **アンインストール方法(macOSの**場合)

本製品のドライバーをアンインストール(削除)する方法 を説明します。必要に応じてご覧ください。

1 本製品をパソコンから取り外す

 [wnac1300uaXXX]フォルダーを開き、
 [WN-AC1300UA\_Uninstall.pkg]ファイルをダ ブルクリック(XXXは数字)

ドライバーを再ダウンロードする方法 弊社ホームページからダウンロードし、解凍してください。 ◆ https://www.iodata.jp/p/228956

3 画面の指示にしたがって[続ける][インストール]な どをクリックし、アンインストールする

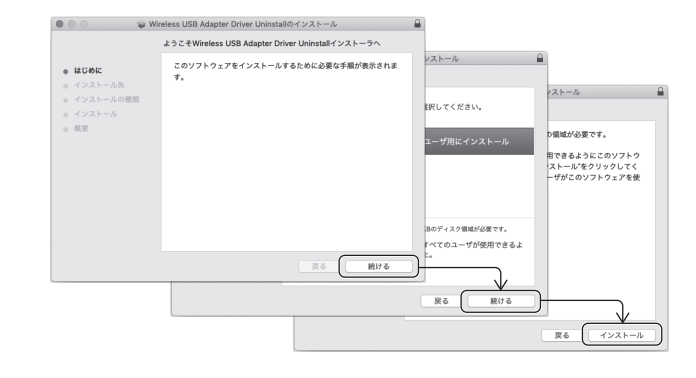

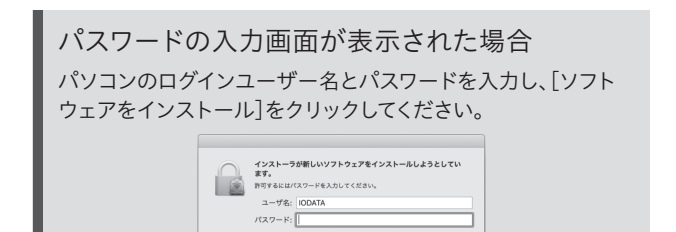

キャンセル ソフトウェアをインストール

4 [閉じる]をクリック

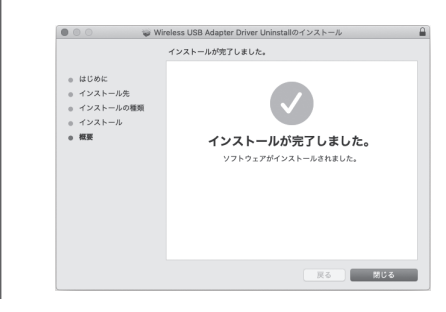

### 以上で、ドライバーのアンインストールは完了です。

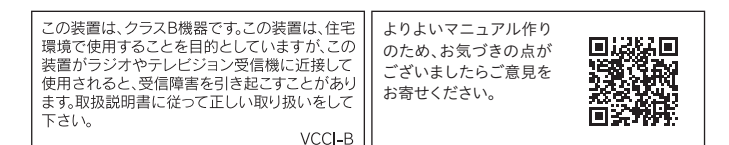